## **BCPS Student Portal Instructions**

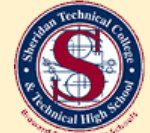

Sheridan Technical College

Sheridan Technical College has partnered with Anthology to help students navigate the financial aid process. Features include secure student portal, real-time status bar and convenient communications through email and text. Need help navigating the portal? Please select the desired action below. Manthology

Questions? Click on desired instructions.

- 1. Create a BCPS Student Portal Account
- 2. Add a Parent to a Form that Requires Parent Signature
- 3. Parent Verification & Consent (Parent Instructions)
- 4. Free Scanner App Resources

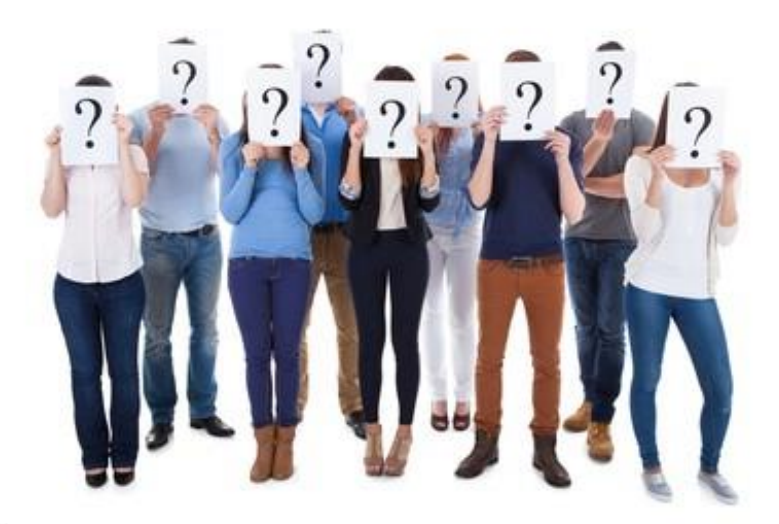

1. Visit <u>https://verify-browardschools.educationpartners.com</u> and log-in to your BCPS Verification Portal. The initial invitation to create your account will be sent to the email address on your Workforce Education Registration Application. The email will come from STC\_finaid@browardschools.com and is titled "Financial Aid Pending Documents Notification", so check your spam or junk folder. You cannot create an account without the initial invitation.

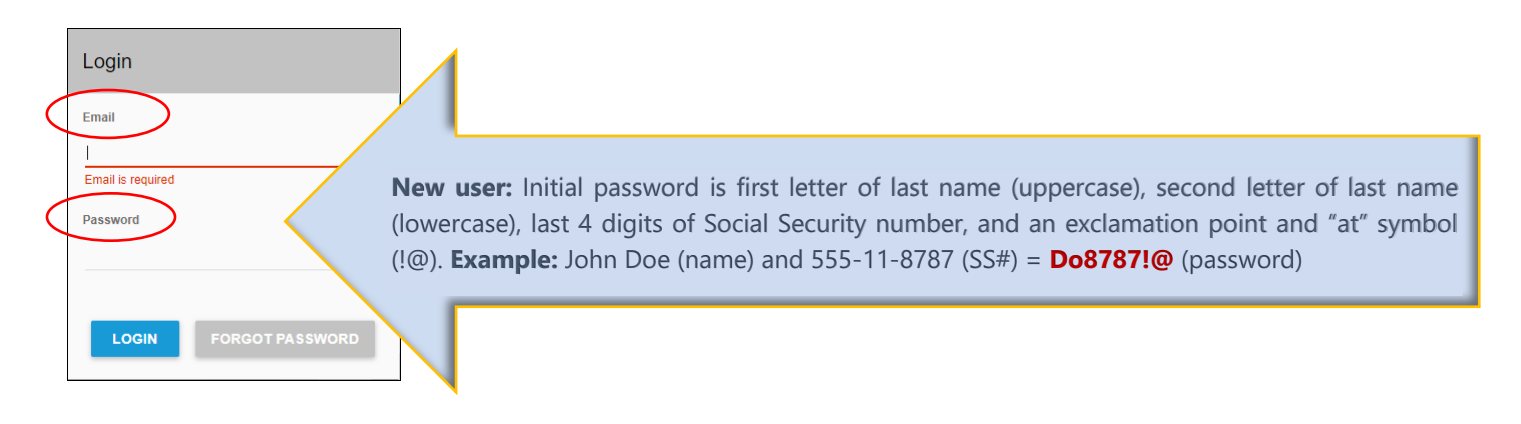

2. If logging-in for the first time, you will be prompted to "Opt-in" to e-Sign to consent and select "Save" button.

| -                    | E-Sign and Consent                                                                                                    |
|----------------------|----------------------------------------------------------------------------------------------------|
| You                  | u must review the E-Signature and Consent Disclosure before proceeding to the Student Portal. Please take a moment to review and confirm your option for E-Consent.                                                                                                    |
| This<br>rece<br>your | s E-Sign Disclosure asks for your consent to have Sheridan Technical College provide you with electronic records and transact with you in electronic form. Please read this E-Sign document before consenting to<br>eive this and other communications electronically rather than in paper. This E-Sign Disclosure contains important information that we are required by law to provide. You should keep a copy of this document for<br>ir records. Additionally, it will be stored in Completed Documents on your Student Portal and with the school. |
| By p                 | providing your consent, you are accepting to have transactions conducted and records maintained in electronic form related to your application for Federal Student Aid.                                                                                                    |
| Sho<br>you           | ould you opt-in, you have the right to withdraw your consent for electronic records and transactions at any time. Once you remove your consent, we will stop providing records and conducting transactions with electronically. Future notices will be mailed to the last address on file.                                                                                                    |
| You<br>tran          | i may opt-out through your Student Portal on the Completed Documents Page. If you withdraw your consent, the terms of this E-Consent document will continue to apply to all your electronic records furnished or<br>sactions conducted prior to the school?s receipt of the withdrawal.                                                                                                    |
|                      | OPT-IN: ou consent to the use of Electronic Records in accordance with the terms of this E-Sign Form and confirm that you can access all the disclosures, records, and other information provided to you in                                                                                                    |
| (                    | OPT-OUT: You decline the use of Electronic Records in accordance with the terms of this E-Sign Form. The school will not provide documents or transact with you electronically. Instead, you will be provided paper documents.                                                                                                    |
|                      |                                                                                                    |
|                      | SAVE                                                                                                    |
|                      |                                                                                                    |

3. Select the "Get Started" button.

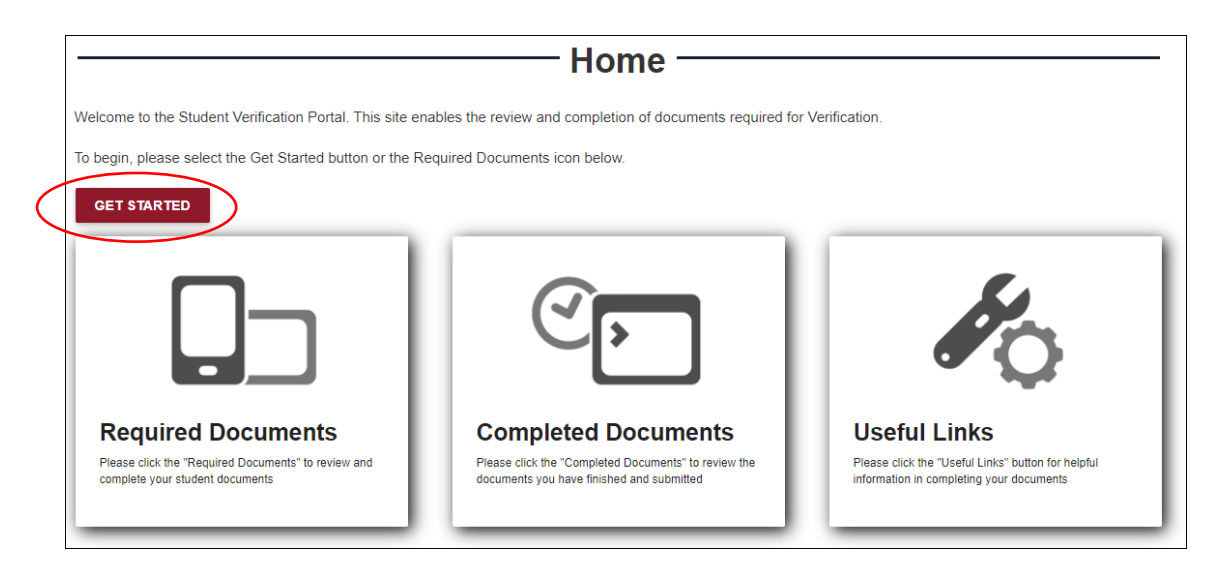

4. Complete all required tasks under the "Action" column. Please note, you may be required to submit supporting documents. In such cases, the "Submit" button will appear. Select the "Submit" button and follow the prompts to upload the document(s) from your computer/device. For free scanner app resources, please refer to "Free Scanner Apps" section.

| Requir                                                                                                    | ed Docu             | ments —— |           |          |
|----------------------------------------------------------------------------------------------------|---------------------|----------|-----------|----------|
| The document(s) below are required to complete your financial aid process. The documents are separated by award year on each tab. You must complete the documents or each award year. Click on each button in the Action column and follow the process steps until completion. Documents will not be considered as complete until a check nark is located in the Submitted column (with no pending comments). |                     |          |           |          |
| 2020 - 2021                                                                                                    |                     |          |           |          |
| My Progress:                                                                                                    |                     |          |           |          |
| 0%                                                                                                    |                     |          |           |          |
| All required documents must be submitted and approved before the verification process                                                                                                    | s can be completed. | $\frown$ |           |          |
| Document                                                                                                    | Classification      | Action   | Submitted | Approved |
| 2020-2021 Proof of High School Transcript or Equivalent                                                                                                    | Verification        | SUBMIT   |           |          |
| 2020-2021 Authorization to Hold a Credit Balance                                                                                                    | Verification        | FILL OUT |           |          |
| 2020-2021 Policies and Conditions Governing Title IV                                                                                                    | Verification        | FILL OUT |           |          |
| 2020-2021 Federal Pell Grant Awards and Disbursements                                                                                                    | Verification        | FILL OUT |           |          |

5. Once the form(s)/task(s) are completed, your progress status will be 100% and check marks will appear under the "Submitted" column. You will receive a "Completed Documents Notification" email as confirmation that your documents were submitted.

| Require                                                                                                    | d Document                                                     | S                                         |                                                     |
|----------------------------------------------------------------------------------------------------|----------------------------------------------------------------|-------------------------------------------|-----------------------------------------------------|
| The document(s) below are required to complete your financial aid process. The document of each award year. Click on each button in the Action column and follow the mark is located in the Submitted column (with no pending comments). | ne documents are separated b<br>process steps until completion | y award year on ea<br>. Documents will no | ach tab. You must comple<br>ot be considered as com |
| 2020 - 2021                                                                                                    |                                                                |                                           |                                                     |
| My Progress:                                                                                                    |                                                                |                                           |                                                     |
|                                                                                                    | 100%                                                           |                                           |                                                     |
| Congratulations! Your information has been reviewed and approved. Verification is now com                                                                                                    | plete. Your school can now begin th                            | ne awarding process.                      | $\frown$                                            |
| Document                                                                                                    | Classification                                                 | Action                                    | Submitted                                           |
| 2020-2021 Proof of High School Transcript or Equivalent                                                                                                    | Verification                                                   |                                           | ~                                                   |
| 2020-2021 Authorization to Hold a Credit Balance                                                                                                    | Verification                                                   |                                           | ~                                                   |
| 2020-2021 Policies and Conditions Governing Title IV                                                                                                    | Verification                                                   |                                           | ~                                                   |
| 2020-2021 Federal Pell Grant Awards and Disbursements                                                                                                    | Verification                                                   |                                           | $\checkmark$                                        |

6. Meet with the financial aid office to review your file.

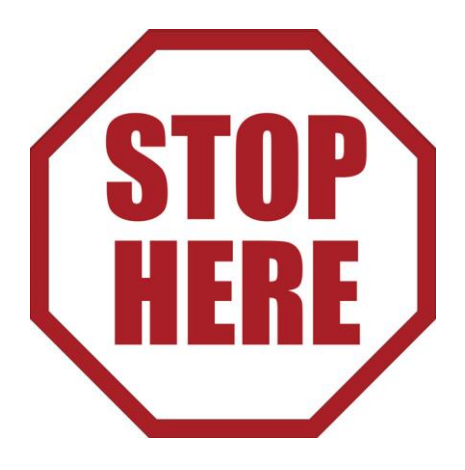

1. Some forms require a parent signature. In such cases, the student is required to identify a parent to complete the form. When this occurs, select the "Add Parent" button. The parent must the same listed on the FAFSA.

| 2                                                                                                    | 020-2021 V-1 Ver<br>Depende                                                                                                    | ification W<br>nt Student | orksheet                                                                                                    |  | Î |
|----------------------------------------------------------------------------------------------------|----------------------------------------------------------------------------------------------------|---------------------------|----------------------------------------------------------------------------------------------------|--|---|
| Your 2020-2021 Free Applicit<br>before awarding Federal Stur<br>you provided correct informs<br>worksheet and with any other<br>one parent must complete an<br>your school. Your school may<br>as soon as possible so that yo | Your 2020-2021 Free Application for Federal Student Aid (FAFSA) was selected for review in a process called verification. The law says that<br>before manding Federal Student Aid, we may ak you to confirm the information you and your parents reported on your FAFSA. To verify that<br>you provided constraints dimensial aid administrator at your vision Vision grame your FAFSA with the information on this<br>worksheet and with any other required documents. If there are differences, your FAFSA information may seed to be corrected. You and at least<br>one parent must complete and sign this worksheet. The required documents and adventit the form to the financial aid administrator at<br>your school. Your techool may as for additional information. If you have questions about verification, contact your financial aid administrator<br>is soon as scoulds and will not be defaured. |                           |                                                                                                    |  |   |
| A. Dependent Student's I                                                                                                    | Information                                                                                                    |                           |                                                                                                    |  |   |
| Duck                                                                                                    | Donald                                                                                                    |                           | 2988006                                                                                                    |  |   |
| Student's Last Name                                                                                                    | Student's First Name                                                                                                    | Student's M.I.            | Student ID (or Portal ID, school use)                                                                                                    |  |   |
| 2223 Orlando way                                                                                                    |                                                                                                    |                           | 04/23/1990                                                                                                    |  |   |
| Student's Street Address (incl                                                                                                    | ude apt. no.)                                                                                                    |                           | Student's Date of Birth                                                                                                    |  |   |
| Orlando                                                                                                    | FL                                                                                                    | 32820                     | and country in the formation of the second second s |  |   |
| City                                                                                                    | State                                                                                                    | Zip Code                  | Student's Email Address                                                                                                    |  |   |
| Student's Home Phone Numb                                                                                                    | er (include area code)                                                                                                    |                           | Student's Alternate Phone Number                                                                                                    |  |   |
|                                                                                                    |                                                                                                    |                           |                                                                                                    |  |   |
| I certify that all of the information reported on this worksheet is complete and correct.  MODIFY SUBMIT                                                                                                    |                                                                                                    |                           |                                                                                                    |  |   |

2. A pop up box will appear. Enter all pertinent parent info and select "Save".

| before awarding Feder<br>you provided correct is<br>worksheet and<br>one parent mu<br>your school. Y<br>as soon as pos | al Student Aid, we may ask you to cor<br>nformation, the financial aid administr          | nfirm the information you and your par<br>ator at your school will compare your | ents reported on your FAFSA. To verify that<br>FAFSA with the information on this |                   | ×     |               |  |  |  |  |
|----------------------------------------------------------------------------------------------------|-------------------------------------------------------------------------------------------|---------------------------------------------------------------------------------|-----------------------------------------------------------------------------------|-------------------|-------|---------------|--|--|--|--|
| A. Depender                                                                                                    | First Name:*                                                                              | Jane                                                                            | Postal Code:                                                                      | 33021             |       |               |  |  |  |  |
| Duck<br>Student's Last 1                                                                                               | Middle Name:                                                                              |                                                                                 | Country:                                                                          | United States     | ~     |               |  |  |  |  |
| 2223 Orlando<br>Student's Street                                                                                       | Last Name:*                                                                               | Doe                                                                             | Email Address:*                                                                   | janedoe@yahoo.com |       |               |  |  |  |  |
| Orlando<br>City                                                                                                    | Address Line 1:                                                                           | 123 Southeast BTC Lane                                                          | Re-enter Email Address:*                                                          | janedoe@yahoo.com |       |               |  |  |  |  |
| Student's Home                                                                                                    | Address Line 2:                                                                           |                                                                                 | Date of Birth:                                                                    | January 🗸         | · .   |               |  |  |  |  |
| << EXPAND                                                                                                    | City:*                                                                                    | Hollywood                                                                       |                                                                                   | 29 ¥              | ,     |               |  |  |  |  |
| Parent Info                                                                                                    | Province/Territory:                                                                       |                                                                                 | Citizenship Status:                                                               | U.S. Citizen      |       |               |  |  |  |  |
| I his document re                                                                                                    |                                                                                           |                                                                                 |                                                                                   |                   |       |               |  |  |  |  |
| document once c                                                                                                    |                                                                                           |                                                                                 |                                                                                   | SAVE C            | ANCEL |               |  |  |  |  |
| ADD PARENT DOWNLOAD RETURN                                                                                             |                                                                                           |                                                                                 |                                                                                   |                   |       |               |  |  |  |  |
| I certify that all o                                                                                                   | I certify that all of the information reported on this worksheet is complete and correct. |                                                                                 |                                                                                   |                   |       |               |  |  |  |  |
| MODIFY                                                                                                    | UBMIT                                                                                     |                                                                                 |                                                                                   |                   |       | MODIFY SUBMIT |  |  |  |  |

3. The submitted parent name will now appear in the "Parent Information" box. Be sure to select the parent, check the "I certify..." box and select "Submit". Note, the parent must be selected or you will not be able to sign this document.

| Parent Information<br>This document requires parent signature. Please select or add the parent or legal guardian you would like to electronically sign this document. Parent or legal guardian email address is required.<br>If your parent is unable to electronically sign this document, please click on the "Download" button to print the document. Next, click "Return" to go back to your Required Documents List. Please upload th<br>document once completed. | e |  |  |
|----------------------------------------------------------------------------------------------------|---|--|--|
| Jane Doe EDIT DELET                                                                                                    |   |  |  |
| ADD PARENT DOWNLOAD RETURN                                                                                                    |   |  |  |
| l certify that all of the information reported on this worksheet is complete and correct.                                                                                                    |   |  |  |
| A parent must be selected to sign this document.                                                                                                    |   |  |  |
| MODIFY SUBMIT                                                                                                    |   |  |  |

4. You will be redirected to the "Required Documents" screen. Under the "Action" column the box will now read "Additional Info Needed", there will be a checkmark under the "Submitted" column and a "Pending Parent Signature" notice under the "Approved" column.

| Il required documents must be submitted and approved before the verification process can be completed. |                |                        |           |                         |
|----------------------------------------------------------------------------------------------------|----------------|------------------------|-----------|-------------------------|
| Document                                                                                               | Classification | Action                 | Submitted | Approved                |
| 2020-2021 Authorization to Hold a Credit Balance                                                       | Verification   | FILL OUT               |           |                         |
| 2020-2021 Policies and Conditions Governing Title IV                                                   | Verification   | FILL OUT               |           |                         |
| 2020-2021 Federal Pell Grant Awards and Disbursements                                                  | Verification   | FILL OUT               |           |                         |
| 2018 Parent Wage and Income Statement                                                                  | Verification   | SUBMIT                 |           |                         |
| 2018 Student Wage and Income Statement                                                                 | Verification   | SUBMIT                 |           |                         |
| 2020-2021 Verification Worksheet V1 Dependent 2021                                                     | Verification   | ADDITIONAL INFO NEEDED | ✓ PI      | ending Parent Signature |

5. The student should inform the parent or legal guardian that he/she has identified them on the form(s). The email will come from STC\_finaid@browardschools.com within 1-3 hours of the student's submission.

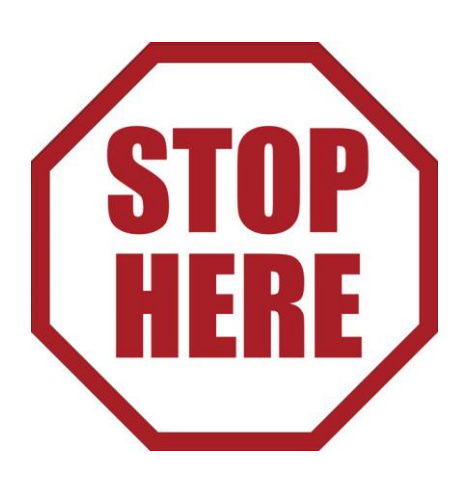

End of "Add a Parent to a Form that Requires Parent Signature"

- 1. Once the student completes the "Parent Information" section, an email will be sent to the parent to validate his/her email. The email will come from STC\_finaid@browardschools.com.
- 2. Read the email in its entirety. You can complete the verification two (2) ways; (A) click on "Verify Your Account Now" or (B) by visiting the link provided in the email and copy/pasting or typing in the verification code.

|   | Parent Document Email Validation                                                                                                    |
|---|----------------------------------------------------------------------------------------------------|
|   | Dear Jane Doe,                                                                                                    |
|   | Your child, Donald Duck, has been selected for a process called, "Verification". The process requires your signature on additional documentation.                                                                                                    |
|   | This message has been sent to the email address entered by the student to verify you are the email account owner.                                                                                                    |
|   | Your verification of this email account must be completed within 7 day(s). If you are unable to verify your ownership of this email account within that time, you will need to contact the school for assignment of the link below or copy and paste it into your browser to verify your ownership of this email account. |
|   | Verify Your Account Now!                                                                                                    |
|   | You may also complete the verification by visition https://verify-browardschools.educationpartners.com//Parents/EmailVerification and copy/pasting or typing in the verification code.                                                                                                    |
|   | Your verification code is:                                                                                                    |
| < | 2743b4e3-7a06-434c-95a9-7f202ed7ed_                                                                                                    |
|   | When you verify your account, you will receive an email with a link to the document(s) that require your signature.                                                                                                    |
|   | If you have any questions or problems, please let us know. Your prompt attention to this is appreciated!                                                                                                    |
|   |                                                                                                    |

3. Your screen will look differently depending on which option you select to complete the verification process. If you selected option (A) you will immediately see the "Electronic Signature Parent Consent" form. The verification code is already imbedded, so you will not need to enter the code. If option (B) is selected, you will first need to provide the verification code and select "Verify" in order to access the "Electronic Signature Parent Consent" form that is shown in Option (A).

| Option A                                                                                                    | Option B                                                                      |
|----------------------------------------------------------------------------------------------------|-------------------------------------------------------------------------------|
| Electronic Signature Parent Consent                                                                                                    | The email address you specified needs to be verified before you can continue. |
| Electronic Signature (E-Sign) and Consent Form                                                                                                    |                                                                               |
| This E-Sign Disclosure and Consent form asks for your consent in order for Sheridan Technical College to provide you with certain records and other information and to<br>transact with you in electronic form. Please read this E-Sign Form before consenting to receive this and other communications in electronic form rather than in paper<br>form. This E-Sign Form contains important information that we are required by law to provide to you. You should keep a copy of it for your records, and this document<br>will be stored in your document library with the School. | If you have a verification code you may enter it below.                       |
| By providing your consent, you are consenting to having the following transactions and records conducted and maintained in electronic form:                                                                                                    |                                                                               |
| Application documents and contracts     EurolIment documents and contracts     Financial Planning documents and contracts.                                                                                                    | Verification Code:                                                            |
| If you wish to no longer receive any of the above Electronic Records in electronic form, then you must withdraw your consent. Once you withdraw your consent, we will stop providing records or conducting transactions with you electronically. To withdraw your consent, write us at:                                                                                                    | 21730463-1800-4340-9385-112026018014                                          |
| Sharidan Technical College<br>5400 Sharidan Street<br>Hollywood, FL 33021                                                                                                    | BARSTEP                                                                       |
| Please state that you no longer wish to receive electronic records. Please include your name, address, and your portal enrollment id of 2988007 with your request to<br>withdraw consent. Future notices will be mailed to the last address on file. If you withdraw your consent, the terms of this E-Sign Form will continue to apply to you and<br>your related transactions with us with respect to the use of Electronic Records firmlabed or transactions conducted prior to our receipt of the withdrawal.                                                                    |                                                                               |
| By providing your acknowledgment below, you consent to the use of Electronic Records in accordance with the term of thin E.Sign Form and confirm that you are able<br>to access all of the disclosures, records, and other information provided to you in electronic form. If you decline accepting this consent form, you will not be able to<br>continue to email electronically, and you must contact the school to proceed with your application and enrollment and financial planning manually.                                                                                 | Refresh<br>Enter the code shown:                                              |
| << EXPAND                                                                                                    | MWY                                                                           |
| Inderstand that I am using an electronic signature to agree to the terms of this contract.                                                                                                    | VERIFY                                                                        |
|                                                                                                    |                                                                               |

4. (A) The following message will appear once you have successfully completed the Electronic Signature Parent Consent. Select "Click Here" to view your completed and pending documents.

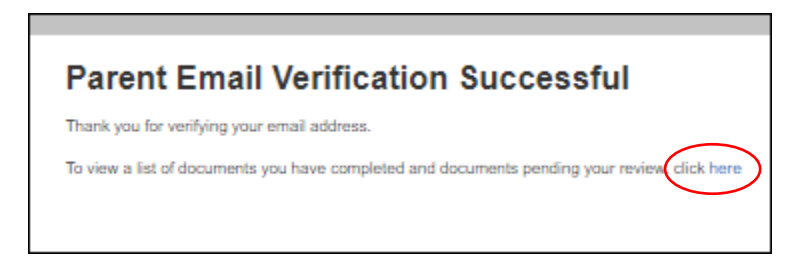

(B) Please note, you will also receive a follow-up email with links to access and complete your outstanding form(s)/task(s). Please follow the steps in the email if you did not utilize the "click here" prompt noted above to complete your outstanding form(s)/task(s). Regardless of how you choose to complete the form(s)/task(s), please keep this email for your records since it provides a unique link to access your document status.

|   | Hello Jane,                                                                                                    |
|---|----------------------------------------------------------------------------------------------------|
|   | Your child, Donald Duck, has requested your signature on the 2020-2021 Dependent Verification Worksheet V1 document in the McFatter Technical College Portal.                                                                                                    |
| 2 | Please go to the Financial Aid and Enrollment Portal by clicking <u>https://verify-</u><br>browardschools educationpartners.com//ParentDocument/SignDocument/6349f8a-f410-406c-bc92-ecd3e6c76e6b                                                                                                    |
|   |                                                                                                    |
|   | Unce at our website you will be presented a document to review and sign.                                                                                                    |
| < | To view a list of documents you have completed and documents pending your review, click <a href="https://venity-browardschools.educationpartners.com//ParentDocument?notificationid=6e349f8a-f410-406c-bc92-ecd3e6c76e6b">https://venity-browardschools.educationpartners.com//ParentDocument?notificationid=6e349f8a-f410-406c-bc92-ecd3e6c76e6b</a> . |
|   | If you have any problems with your account, please let us know. Your prompt attention to this is appreciated!                                                                                                    |
|   | You may contact us at 1234567890 and ask to speak to a Student Financial Services Advisor.                                                                                                    |
|   |                                                                                                    |

5. Complete any outstanding form(s)/task(s) listed under the "Action" column.

| Pare                      | nt Documents - John Doe                                                                                                    |           |          |                    |   |
|---------------------------|----------------------------------------------------------------------------------------------------|-----------|----------|--------------------|---|
| Use this doo              | cument center to manage documents for Goofy Goof.                                                                                                    |           |          |                    |   |
| You will nee<br>Reader ®. | fou will need a program on your computer that will allow you to view PDF files in order to view your documents. One such program is Adobe Reader @. Click the image below to download and install Adobe Reader @. Reader @. |           |          |                    |   |
|                           | JBE' READER'                                                                                                    |           |          |                    |   |
| Pendi                     | ng Documents                                                                                                    |           |          |                    | ~ |
|                           | File Name                                                                                                    | File Size | Action   | Last Updated       |   |
| E                         | 2020-2021 Dependent Verification Worksheet V1 (2020 - 2021 Award Year)                                                                                                    | 259 KB    | FILL OUT | 06/25/2021 2:57 PM |   |

6. You have 2 options in which to complete the required forms. Option (A) (recommended), select the first check box to sign electronically. Option (B), select the second check box to print the form, sign it and upload it from your computer/device by selecting the "Browse" button.

\_

| Option A                                                                                                    | Option B                                                                                                    |
|----------------------------------------------------------------------------------------------------|----------------------------------------------------------------------------------------------------|
| 2020-2021 Dependent Verification Worksheet V1                                                                                                    | 2020-2021 Dependent Verification Worksheet V1                                                                                                    |
| 2020-2021 V-1 Verification Worksheet<br>Dependent Student                                                                                                    | 2020-2021 V-1 Verification Worksheet<br>Dependent Student                                                                                                    |
| Yes 2003-001 Free Application for Parket Distant ALS (APSA) was address for retrieving as process called vertification. The law usey that<br>helder executing the Application based, Also are apply on a continue the helder as the application properties of your SPA. To work that<br>workshow that you have required documents. If there are differences, your SPAA definition may parket your your SPAA. To be controls<br>and application of the your data required documents. The term are differences, your SPAA definition may parket provide the your data required and the provide and the Arabit are application of the term of the state of the state of the st | Your 2020-2021 Free Application for Federal Student Aid (FAFSA) was suitcred for review in a process called varification. The law may that<br>before sensing Federa Student Aid, we may aik you to continu the information, you and you pressus sponted on your AFSA. To write that<br>worksheet ond with any other required documents. If there are differences, your FAFSA documents are not the formation of the worksheet And the prequired documents. If there are differences, your FAFSA for the formation of the second state of the second state of the second |
| Distance Law Name         Distance         Distance <thdistance< th="">         Distance         Distance</thdistance<>                                                                                                    | A. Dependent Student's Information         2988006           Deck         Denid         2988006           Student's Last Name         Student's First Name         Student's Mill           2232 Orbando way         Guident's Dire of Student's Name         Guident's Dire of Student's Dire of Student's Dire of Student's Dire of Student's Dire of Strut           Student's Store Address (include apt no.)         Student's Dire of Strut         Student's Dire of Strut           Orlando         FL         22820         Student's COM                                                                                                    |
| COMPAND     Comparison any an electronic signature to agree to the terms of this contract.     Comparison and print, sign, and uplicad compiled encoursest.                                                                                                    | Cury     Soure     Lip Coor     Soures a status valuers       Student's Home Phone Number (include area code)     Student's Alternate Phone Number                                                                                                    |
| FRINT BROWNES.<br>Select the Tile to splead POT, PG and THFF lifes are accepted                                                                                                    | I understand that I am using an electronic signature to agree to the terms of this contract.     I choose print, sign, and upload completed document.                                                                                                    |
| Parent Information Parent Information Parent Inform          | PRINT Q BROWSE Select the file to spread. POF, JPG and TIFF files are accepted                                                                                                    |
| Parent Midde Kame Parent List Kamer Damet List Kamer Cod                                                                                                    | CANCEL SUBMIT                                                                                                    |
| CANCEL SON                                                                                                    |                                                                                                    |

7. Once the form/task is successfully submitted, the "Action" column will be blank and the most updated revision will be time stamped under the "Last Updated" column.

| Parent Documents - Jane Doe                                                                                               |                                                                                                    |
|----------------------------------------------------------------------------------------------------|----------------------------------------------------------------------------------------------------|
| Use this document center to manage documents for Donald Duck.                                                             |                                                                                                    |
| You will need a program on your computer that will allow you to view PDF files in order to view your documents. Reader ®. | . One such program is Adobe Reader <sup>®</sup> . Click the image below to download and install Adobe |
| Get Get READER                                                                                                    |                                                                                                    |
| Completed Documents                                                                                                    | ~                                                                                                    |
| File Name                                                                                                    | File Size Action Last Updated                                                                         |
| 2020-2021 Dependent Verification Worksheet V1 (2020 - 2021 Award Year)                                                    | 259 KB 06/25/2021 2:38 PM                                                                             |
|                                                                                                    |                                                                                                    |
|                                                                                                    |                                                                                                    |

8. Inform the student that the parent/legal guardian related form(s)/task(s) is complete, so the student can complete his/her outstanding actions.

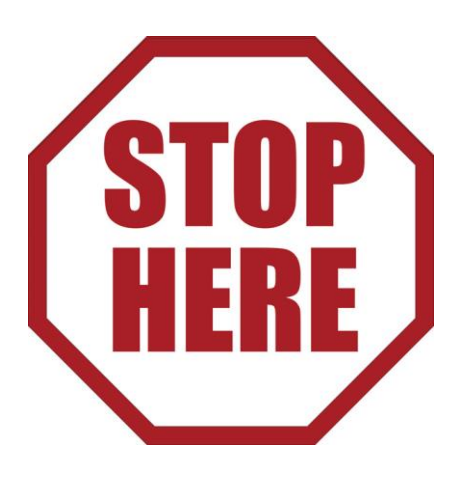

**Be sure to appropriately scan printed documents with a desktop or phone app scanner.** We understand there may be some scanning capability limitations when submitting documents. For this reason, provided below are some sample scanner apps that may be of assistance. These apps are free and compatible with IOS and Android devices (GooglePlay or App Store). Note, this is merely a short list of suggested apps for your convenience, so conduct your own research to find a scanning solution that works best for you.

- 1. Adobe Scan
- 2. Microsoft Office Lens
- 3. CamScanner

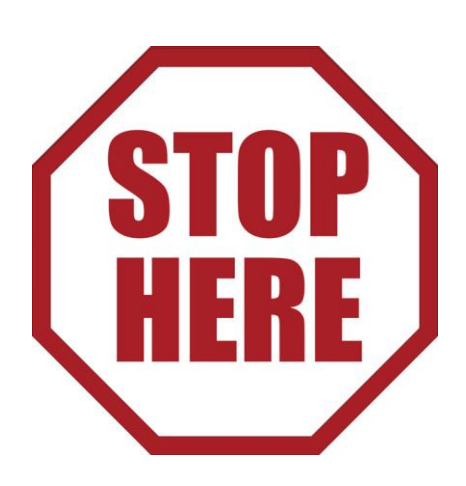

## End of "Free Scanner App Resources"

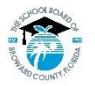

The School Board of Broward County, Florida, prohibits any policy or procedure which results in discrimination on the basis of age, color, disability, gender identity, gender expression, genetic information, marital status, national origin, race, religion, sex or sexual orientation. The School Board also provides equal access to the Boy Scouts and other designated youth groups. Individuals who wish to file a discrimination and/or harassment compliant may call the Director, Equal Educational Opportunities/ADA Compliance Department & District's Equity Coordinator/Title IX Coordinator at 754-321-2150 or Teletype Machine (TTY) 754-321-2158. Individuals with disabilities requesting accommodations under the Americans with Disabilities Act Amendments Act of 2008, (ADAAA) may call Equal Educational Opportunities/ADA Compliance Department at 754-321-2150 or Teletype Machine (TTY) 754-321-2158. <u>www.BrowardSchools.com</u>